# Grant Management System Grantee Portal User Manual 2025

Registration – Full Proposal submission

https://rightfoundation.fluxx.io/

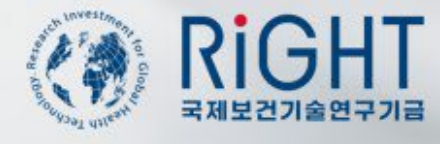

Rev1.1 Feb2025

# Index

- 1. Request User account
- 2. Organization/Personal information check
- 3. Application creation- PDA
- 4. Full Proposal submission
- 5. Payments (TBD)

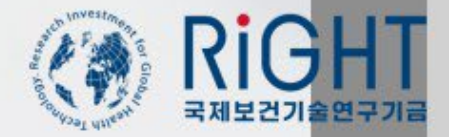

#### **Request user account**

姜 The RIGHT Foundation - 국제보 🗙 🕇 🕂

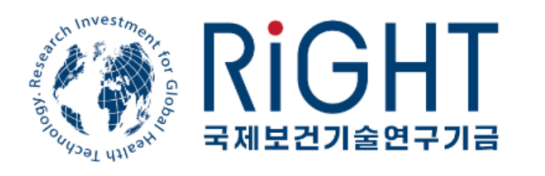

#### The RIGHT Foundation - 국제보건기술연구기금

| Login Now:              |   |
|-------------------------|---|
| itpm@rightfoundation.kr | - |
|                         |   |
| Sign in                 |   |
| Forgot Password?        |   |

연대, 동맹, 상호존중 기반 국제협력과 공공재로서의 필수 보건의료기술 개발, 라이트재단이 함께 합니다.

RIGHT Foundation, an international collaboration platform dedicated to developing essential health technologies as global public good

Create Account

FLUXX

<u>Privacy Policy</u> <u>Accessibility</u>

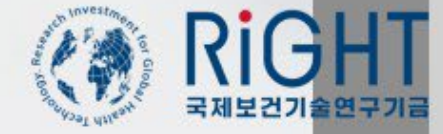

1. Open Google Chrome or Microsoft Edge. Please be aware that the Grantee Portal is not compatible with mobile environments

от (d)

- 2. Enter the following URL in your browser: https://rightfoundation.flux x.io
- 3. If this is your first visit to the site, click on the "Create Account" option

#### Request user account(1/2)

Applicant Information

Korean Name (Optional)

Title (Professional Position)

First Name

Middle Initial

Last Name

Email

Mobile Phone

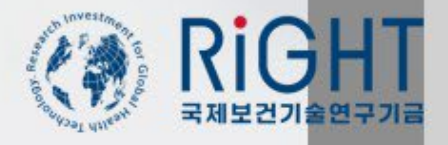

- Organization Information Organization Name Organization Korean Name The RIGHT Foundation - 국제보건기술연구기 Acronym **Privacy Information** Please respond to the fields below for your system registry. **RIGHT Foundation requires a minimum per** Organization Type personal information storage to Fluxx.io se privacy policy at https://rightfoundation.kr/en not contact you without your consent. Street Address 1 - The personal information collected includes verification purposes. This information will be Street Address2 Email and mobile are used for business purp consent is not given, RIGHT Foundation will n City Grantee's Information is collected to verify th reported to third parties. ○ I agree State O I disagree Country - The RIGHT Foundation may share elements of strengthening the overall proposal Postal Code \*DEFINITION OF THIRD PARTIES: Panel of E appointed by the RIGHT Foundation, Board of Korean Ministry of Health and Welfare (MOHV Organization Phone (BMGF)). \*PURPOSE: Review and selection process of service, settlement of dispute, performance of Organization Email \*PROVIDED DATA: Name, Organization, Org. applicant : Age, Gender information added Website \*POSSESSION PERIOD: From the date the ir is achieved (unless the information subject rec immediately) Employer Identification Number (사업 ○ I agree O I disagree
- 1. RIGHT Foundation requires the following information for user registration: your first name, last name, a valid working email address (to be used as the log-in ID), and the name of your organization
- 2. Click on "Send Request" after carefully reviewing and consenting to the privacy and data-sharing information. This action will initiate the account creation request to **RIGHT** Foundation
- 3. If you choose to disagree with the privacy information, RIGHT Foundation will not have the ability to contact you through either your email or mobile phone. It is essential to carefully consider this choice, as it may impact communication from **RIGHT** Foundation

## Request user account(2/2)

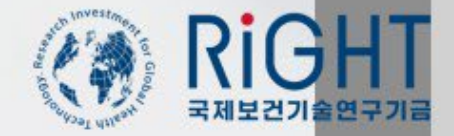

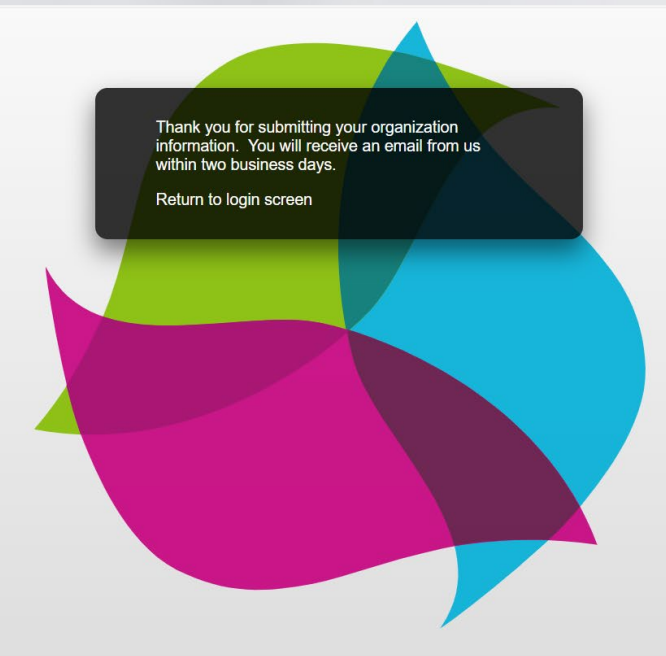

- 1. Account Creation Request Confirmation: When you see the message on the screen confirming your account creation request, it has been successfully delivered to the system administrator.
- 2. Verification Process: RIGHT Foundation will check your organization and verify your account request. The system administrator will create your account, and the verification process may take 2 to 3 business days.
- 3. Password Reset and Portal Access: Upon receiving the account creation confirmation message, you can reset your password using the provided link. Once your password is reset, you are ready to start using the Grantee portal.

#### **Reset your password**

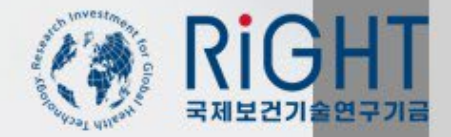

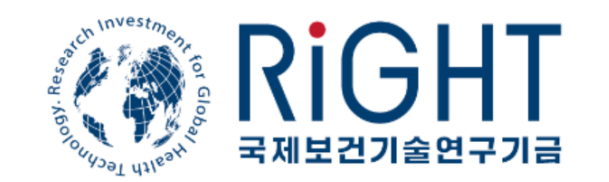

## The RIGHT Foundation - 국제보건기술연구기금

| .ogin Now:<br>Username | Create or Forgot<br>Password/Login |
|------------------------|------------------------------------|
| Password               | Email<br>[gms@rightfoundation.kr   |
| Sign in                | Cancel Submit                      |
|                        | →                                  |

- 1. When you forget your password, Please click "Forgot Password"
- 2. The screen will change and prompt you to enter your email
- After you enter log-in email, click "Submit".
- 4. Please check your email Inbox. A 'Reset your password' email will be sent shortly

#### **Check your information**

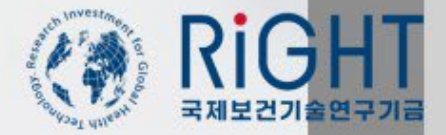

| (1)             | RIGHT      |
|-----------------|------------|
| Washing Tory of | 국제보건기술연구기금 |

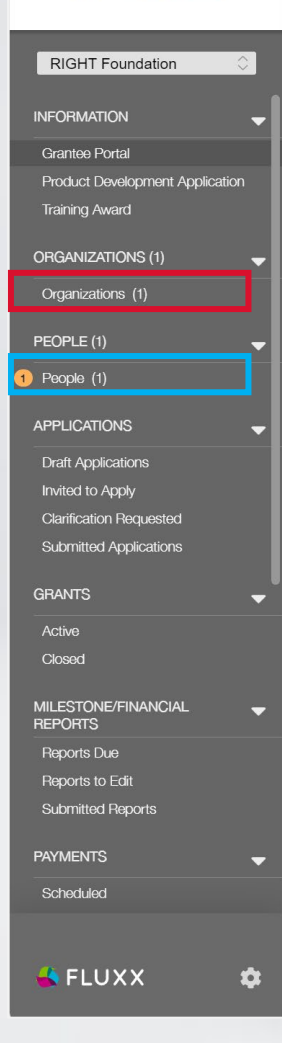

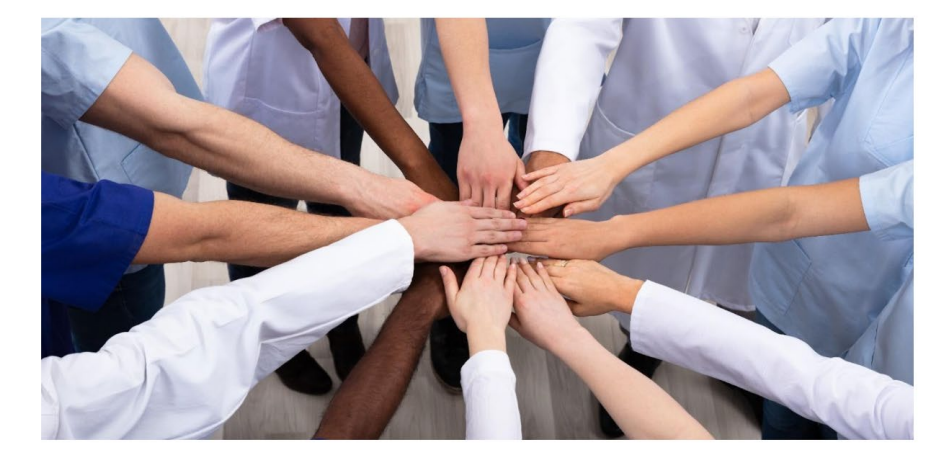

#### Welcome to the RIGHT Foundation Grant Management Portal.

RIGHT Foundation is pleased to announce a new funding opportunity for product development and training under the **Product Development Award (PDA)** and **Training Award (TA)**. Please review the summary below carefully, move to the appropriate page for detailed information and the appropriate application form.

 Under the Product Development Award, we are seeking proposals aimed at developing vaccines, therapeutics, biologics or diagnostic platforms to alleviate infectious diseases or non-infectious diseases that closely intersect with such infectious diseases in the World Bank-defined low- and middle-income countries (LMICs). PDAs support up to 4 billion KRW per project. The project team must include at least one Korean entity. Collaborative submission between Korean and non-Korean institutions are highly encouraged.

 Under the Training Award, we support the training of work force from the World Bank-defined low- and middle-income countries (LMICs) in vaccine manufacturing at a state-of-art facility at the Korea National Institute for Bioprocessing Research and Training (K-NIBRT) campus, Incheon, Korea. The TA will fund the expenses for a round-trip airfare to Korea, entry visa application, course fees, accommodation/meals for the duration of the hands-on module in Korea. The training curriculum consists of on-line lectures and a hands-on practical module for 8 weeks. The awardees are required to be in Korea for attending the hands-on training.

For further information on the application, please refer to the FAQ (EN, KR) on our website.

This portal provides you with the necessary tools to effectively carry out your project, and a transparent view of your application status and process. For instructions, please refer to the user manual PDF or video tutorial.

- To check if your organization information is correct, Please click Organizations
- 2. To check if your personal information correct, Please clickPeople

#### **Application creation**

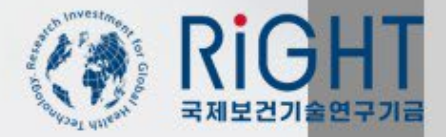

# RiGHT

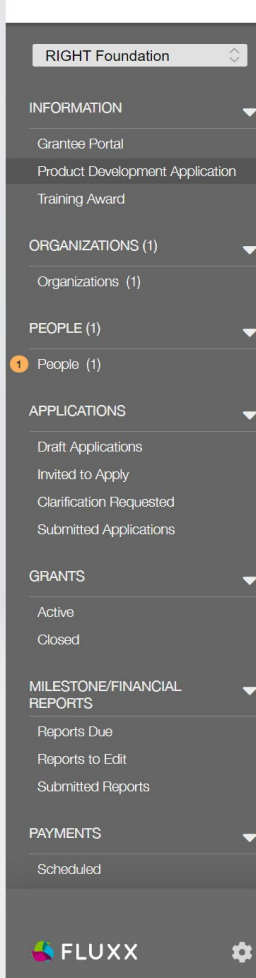

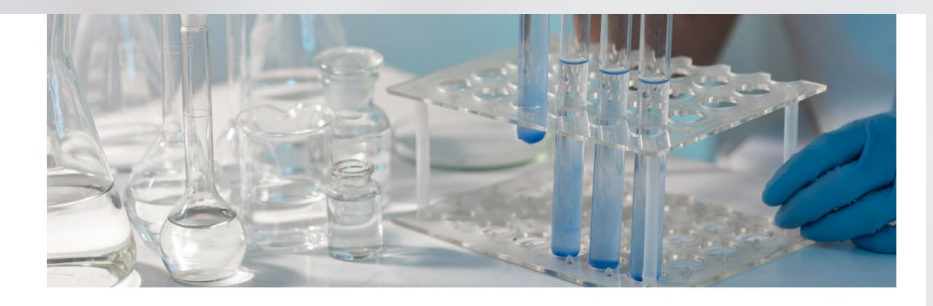

#### Product Development Award

PDA General call seeks proposals aimed at developing vaccines, therapeutics, biologics, or diagnostic platforms to alleviate infectious diseases or non-communicable diseases that closely intersect with such infectious diseases in the World Bank-defined low- and middle-income countries (LMICs). Applications will be received on a rolling basis until December 31, 2024.

Request for Proposal for PDA General call (Download link) Request for Proposal Instructions for PDA General call (Download link) RFP FAQ (EN, KR)

PDA Targeted call seeks proposals to validate novel technologies to lower the costs of producing/manufacturing monoclonal antibodies (mAbs). Applications will be received until 10:00 AM KST November 30, 2023.

Request for Proposal for PDA General call (Download link) Request for Proposal Instructions for PDA General call (Download link) RFP FAQ (EN, KR)

| Target health<br>conditions | <ul> <li>Infectious diseases with a disproportionate burden in LMICs or infectious diseases with a pandemic potential</li> <li>Non-communicable diseases that closely intersect with such infectious diseases</li> </ul>                                                             |
|-----------------------------|----------------------------------------------------------------------------------------------------|
| Development stage           | From or near the initiation of the clinical development or validation phase to regulatory approval and WHO prequalification (WHO PQ)                                                                                                    |
| Product types               | Vaccines, Therapeutics, Biologics, Diagnostics                                                                                                    |
| Partnership<br>requirement  | The application team must include at least one Korean entity     Collaborative submission by multiple countries highly welcome and recommended                                                                                                    |
| Award amount & duration     | <ul> <li>Up to 4 billion Korean won per project for up to 36 months</li> <li>Co-funding required for at least 50% of the project cost from for-profit entities (Not applicable if the project tea consists of only academic institutions and/or non-profit organizations)</li> </ul> |

Apply to PDA

- Please refer to the RfP Instructions and applicant resources before starting your application.
- 2. Click "Apply to PDA" to start your application.
- 3. If the "Apply to PDA" button is not visible here, the submission period is not open.

## **Application creation – PDA**

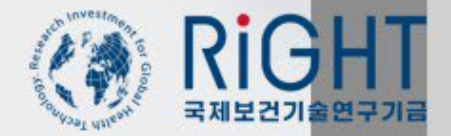

| HT<br>Elevas    | () RIGHT<br>яниеллентла                                                                                                    | 4F, 68 Ujeongguk-ro, Jongno-gu,<br>Seoul, Republic of Korea, #03145<br>rightfund@rightfoundation.kr |
|-----------------|----------------------------------------------------------------------------------------------------|----------------------------------------------------------------------------------------------------|
| -               | PDA Application                                                                                                    |                                                                                                    |
| spikcation<br>T | Organization Name     RIGHT Foundation       Department/Location<br>(if applicable)     RIGHT Foundation - headquarters        Primary Contact     Image: Contact image: Contact image: Contact |                                                                                                    |
|                 | Application Overview Information     Application ID: PDA-2023-200078      Project Title      Deduct Title                                                                                                    |                                                                                                    |
|                 | Project Nummary                                                                                                    |                                                                                                    |
| -               | Type of Award: PDA Application                                                                                                    |                                                                                                    |
|                 | Benefit Country                                                                                                    | <b>(</b>                                                                                            |

1. Please check the people at your organization in the dropdown menus (indicated by a red arrow 🔶 )

- 2. If you cannot find the respective person under the list for both Primary Contact and/or Principal Investigator, make sure the person created an account by requesting a new user account
- 3. Fill out the form and be sure click Save. There is NO AUTO SAVE in this system.
- 4. Please scroll down to fill out all fields

and Close

# Application creation – Add Benefit Country

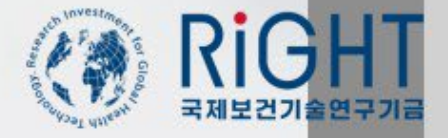

| Application Overview Information         Application ID:       PDA-2023-200078                   | <ol> <li>Click ⊕ to add Benefit<br/>Countries for this<br/>application</li> </ol>     |
|--------------------------------------------------------------------------------------------------|---------------------------------------------------------------------------------------|
| Project Title LMIC country health-medical environm                                               |                                                                                       |
| Project Title in Korean 중저소득국 보건환경개선을 위한                                                         |                                                                                       |
| Project Summary Project Summary should be written in English.                                    | Add a Benefit Country × 2. In the pop-up screen, select the Benefit Countries         |
|                                                                                                  | Please Select a Benefit Country to Add                                                |
| Type of Award: PDA Application                                                                   | Afghanistan<br>Albania<br>Algeria                                                     |
| Please select regions or countries that benefit from this project. Multiple selection available. | American Samoa<br>Andorra<br>Angola                                                   |
| Region and Countries                                                                             | Arigua ano barbuda<br>Argentina<br>Armenia<br>Aruba                                   |
| Albania<br>Afghanistan<br>Australia                                                              | Australia<br>Austria<br>Azerbaijan<br>Bahamas, The<br>Bahrain Add a Benefit Country X |
| Project Duration<br>(Months) 36                                                                  | Bangladesh<br>Barbados<br>Belarus<br>Belgium Please Select a Benefit Country to Add   |
| Amount Requested<br>to RIGHT<br>Foundation ₩4,000,000,000                                        | Antigua and Barbuda                                                                   |
| Co-Funding Amount ₩4,000,000,000                                                                 | Save                                                                                  |
| Total Project Budget:         ₩8,000,000,000.00                                                  |                                                                                       |

## Application creation – Add Collaborator

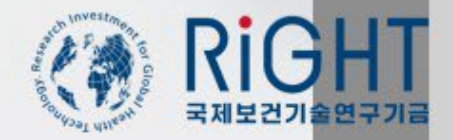

|                                                                                                    | Connected Collaborators                                                                                                    |                                                                                 |
|----------------------------------------------------------------------------------------------------|----------------------------------------------------------------------------------------------------|---------------------------------------------------------------------------------|
| Request to Add a                                                                                                    | Collaborator                                                                                                    | (†                                                                              |
| . loquoot lo / lau a                                                                                                    |                                                                                                    | <u> </u>                                                                        |
| Request a New Pr                                                                                                    | incipal Investigator                                                                                                    | $\oplus$                                                                        |
|                                                                                                    |                                                                                                    |                                                                                 |
|                                                                                                    |                                                                                                    |                                                                                 |
|                                                                                                    |                                                                                                    |                                                                                 |
| Grants                                                                                                    | Amount Awarded                                                                                                    | Date Awarded                                                                    |
| Grants<br>Application ID<br>G-RF-BA-2022-V01                                                                                                    | Amount Awarded<br>₩2,642,828,555                                                                                                    | Date Awarded<br>May 4, 2022                                                     |
| Grants<br>Application ID<br>G-RF-BA-2022-V01<br>G-RF-2018-V01                                                                                                    | Amount Awarded<br>₩2,642,828,555<br>₩888,053,000                                                                                                    | Date Awarded<br>May 4, 2022<br>June 24, 2019                                    |
| Grants<br>Application ID<br>G-RF-BA-2022-V01<br>G-RF-2018-V01<br>PDA-2023-200076                                                                                                    | Amount Awarded<br>₩2,642,828,555<br>₩888,053,000                                                                                                    | Date Awarded<br>May 4, 2022<br>June 24, 2019                                    |
| Grants Application ID G-RF-BA-2022-V01 G-RF-2018-V01 PDA-2023-200076 Indicate the strength you viewers' feedback from th pDA-2023-20076 is relate                                                        | Amount Awarded<br>\$\overline\$2,642,828,555<br>\$\overline\$888,053,000<br>\$\overline\$888,053,000<br>\$\overline\$888,000<br>\$\overline\$8888,000<br>\$\overline\$888,000 | Date Awarded<br>May 4, 2022<br>June 24, 2019<br>Sion. how you have responded to |
| Grants Application ID G-RF-BA-2022-V01 G-RF-2018-V01 PDA-2023-200076 Indicate the strength you viewers' feedback from th PDA-2023-20076 is relate                                                        | Amount Awarded<br>W2,642,828,555<br>W888,053,000<br>Irr proposal or team since your last submission if applicable<br>d one.                                                                                                    | Date Awarded<br>May 4, 2022<br>June 24, 2019<br>Sion. how you have responded to |
| Grants Application ID G-RF-BA-2022-V01 G-RF-2018-V01 PDA-2023-200076 Indicate the strength you viewers' feedback from th PDA-2023-20076 is relate If you hold grants or hav- splain how these differ an- | Amount Awarded<br>#2,642,828,555<br>#888,053,000<br>ar proposal or team since your last submiss<br>ne previous submission if applicable<br>d one.<br>e held grants from RIGHT Foundation rela<br>d confirm there is no overlap in funding                                                                                                    | Date Awarded<br>May 4, 2022<br>June 24, 2019<br>sion. how you have responded to |

| Primary Collaborator               |
|------------------------------------|
| Title                              |
| Researcher                         |
| Email                              |
| primary_coolaborator@KRND.org      |
| Organization                       |
| KRND                               |
| Mobile                             |
|                                    |
|                                    |
| Collaborator Primary Contact       |
| Collaborator Primary Contact Name  |
| Contact person name                |
| Collaborator Primary Contact Title |
| Collaborator Primary Contact Email |
|                                    |

- Click ⊕ to add Collaborators on your proposal, including people at your organization and from collaborating organizations
- 2. Adding a collaborator at this stage does not indicate a real-time partnership on your application. Collaborators will be approved at a later stage.

| Request to Add a Collaborator |                    | (+) |      |  |
|-------------------------------|--------------------|-----|------|--|
| Primary Collaborator          | - Status: Proposed |     | View |  |

- When submitting a request to add a Collaborator, the status will be set as 'Proposed.' You can delete or add collaborators prior to application submission
- RIGHT Foundation allows requests for additional collaborator(s) after submitting an application, only for those collaborator(s) who have an existing account in this system

#### Application creation – Add Collaborator

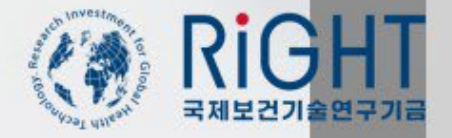

| Amount Requested<br>to RIGHT<br>Foundation<br>Co-Funding Amount | ₩100<br>₩100                             |                                           |
|-----------------------------------------------------------------|------------------------------------------|-------------------------------------------|
| Total Project Budget:                                           | ₩200.00                                  |                                           |
|                                                                 |                                          | Request to Add a                          |
| ▼ Applicant Infor                                               | rmation                                  | Primary Collaborato<br>Second Collaborato |
| Collaborator Rel                                                | ationships                               |                                           |
|                                                                 | Connected Collaborators                  |                                           |
| Request to Add                                                  | d a Collaborator                         | Đ                                         |
| Primary Collaborato                                             | Primary Collaborator, - Status: Proposed |                                           |
| Request a Nev                                                   | v Principal Investigator                 | ÷                                         |
|                                                                 |                                          |                                           |

Collaborator

 The collaborator request status will be updated to 'Approved' after the collaborator has been approved by RIGHT Foundation staff.

2. Your request can be denied due to incorrect information (e.g. incorrect Name, Email, or affiliate organization).

View(-

Edit Edit

- 3. Once your collaborators have been approved, they can access the Grantee portal as a 'Collaborator' on your application.
- If your collaborator relationship has expired, click ⊖ to remove.

#### Application creation – PI/Collaborator transfer request

| Connected Collaborators                  |          |
|------------------------------------------|----------|
|                                          |          |
|                                          |          |
| Request to Add a Collaborator            | $\oplus$ |
|                                          | View     |
| Primary Collaborator, - Status: Approved | 1011     |

Add a F

| Add a Request a New Principal In                | × | Add a Request a New Principal In       | × |
|-------------------------------------------------|---|----------------------------------------|---|
| New Principal Investigator Details              | _ | New Principal Investigator Details     |   |
| 저장되 정보에서 건새하거며 "/"를 인격하세요                       |   | Primary Collaborator                   |   |
| Grantee User<br>ms.grantee2@didbtfoundation kr. |   | Title                                  |   |
| +821011111100                                   |   | Email<br>primary_coolaborator@KRND.org |   |
| primary_coolaborator@KRND.org                   |   |                                        |   |
| Contact person name<br>Contact@KRND.org         |   | Mobile                                 |   |
| name last name                                  |   |                                        |   |
| ♀ 개인 정보 관리                                      |   | Sav                                    | e |

- 1. Sometimes you may need to transfer your application ownership to a collaborator
- 2. Click 🕀 to add new principal Investigator
- Check your connected collaborator list, then 3. filled in the request form with information
- Please note that once RIGHT Foundation 4. approves the application transfer request, the application ownership will transfer to the new Principal Investigator

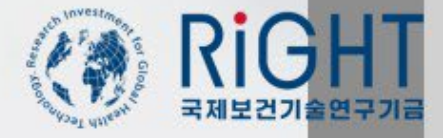

## Application creation – Fill out Profile/Summary

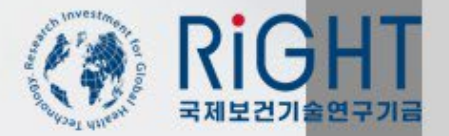

| स्ट्रिस्ट्रिस्ट्रिस्ट्रि<br>अष्ट्रद्यग्रेडसन्ग्रेड<br>JB kakao account                                                                     | 4F, 68 Ujeong<br>Seoul, Republ<br>rightfund                                                                                                    | Edit 🖨 1.<br>guk-ro, Jongno-gu,<br>ic of Korea, #03145<br>@rightfoundation.kr | After all the required fields have been<br>completed, you are ready to generate the Full<br>Proposal Template document.                                                                                                    |
|----------------------------------------------------------------------------------------------------|----------------------------------------------------------------------------------------------------|-------------------------------------------------------------------------------|----------------------------------------------------------------------------------------------------|
| INFORMATION<br>Funding Opportunities<br>Product Development Award<br>Training Award<br>BA<br>ORGANIZATIONS (1)                             | All correspondence and documents shall be written in English. Adhere to the word/page limit            • Organization Information         Organization Name:         JB kakao account | 2.                                                                            | Click "Save-Generate Full Proposal Template",<br>and choose "OK"<br>The application status will be updated to                                                                                                    |
| PEOPLE (1)                                                                                                    | ▼ Application Overview Information                                                                                                    |                                                                               | 'Status: Saved'.                                                                                                    |
| People (1)     APPLICATIONS (6)     Draft Applications     Full Proposal Draft (3)     Submitted Applications (3)     Invited to Interview | Application ID:<br>Project Title:<br>Project Title in Korean (Optional):<br>Project Summary:<br>프로젠트 summary, 인령 포가                                                                   | posal Template                                                                | lease confirm that you would like to Cancel OK                                                                                                    |
| Clarification Requested Declined Applications                                                                                              | Type of Award: PDA Application                                                                                                    |                                                                               | Needs 1 Collaborator Verification           PDA Application           LMIC                                                                                                    |
| Active<br>Closed                                                                                                    | Please select regions or countries that benefit from this project. Multip selection available.                                                                                        | le                                                                            | RIGHT Foundation     RIGHT Foundation       ID: PDA-2023-200147     ID: PDA-2023-200147       Requested Amount: ₩3,000,000,000     Malaria medicine                                                                                                    |
| MILESTONE/FINANCIAL REPORTS                                                                                                    | Region and Countries                                                                                                    | <u></u>                                                                       | Product Development Award Status: Saved<br>Training Award Needs 1 Collaborator Verification                                                                                                    |
| 🔺 FLUXX 🎄                                                                                                    | Save                                                                                                    | - Generate Full Proposal Template                                             | Origanizations (1)       PDA Application         PEOPLE (1)       RIGHT Foundation         ID: PDA-2023-200094       Requested Amount: ₩1         People (1)       1         APPLICATIONS (3)       Status: Saved         Draft Applications (2)       Invited to Apply         Invited to Apply       Clarification Requested |

## Application creation – Generate Full Proposal Template

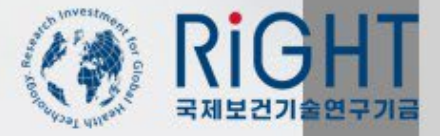

# **PDA Application**

| All correspondence and docume | nts shall be written in English. Adhere to the | -<br>vord/page limit where noted. |
|-------------------------------|------------------------------------------------|-----------------------------------|
| ▼ Organization Informati      | ion                                            |                                   |
| Organization Name:            | JB kakao account                               |                                   |
| ▶ Application Overview        | Information                                    |                                   |
| ▶ Applicant Information       |                                                |                                   |
| ▶ Applicant History           |                                                |                                   |
| ▶ Project Profile             |                                                | Begin Full                        |
|                               |                                                | You are about proceed.            |
| High-level Project Sun        | nmary                                          |                                   |
| - De sur se te                |                                                |                                   |

- To view the Generated Full Proposal Template word document, click "Begin Full Proposal"
- 2. Click "OK" to proceed.

| Project Profile            | Begin Full Proposal                                                                                | Х      |  |
|----------------------------|----------------------------------------------------------------------------------------------------|--------|--|
|                            | You are about to Begin Full Proposal this Applications form. Please confirm that you would like to |        |  |
|                            | proceed.                                                                                           |        |  |
| High-level Project Summary |                                                                                                    |        |  |
|                            | Cano                                                                                               | cel OK |  |
|                            |                                                                                                    |        |  |
| Documents                  |                                                                                                    |        |  |
|                            | Begin Full Proposal                                                                                |        |  |
|                            |                                                                                                    |        |  |

## Application creation – Download/Begin Full Proposal

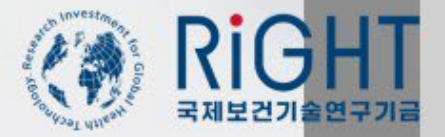

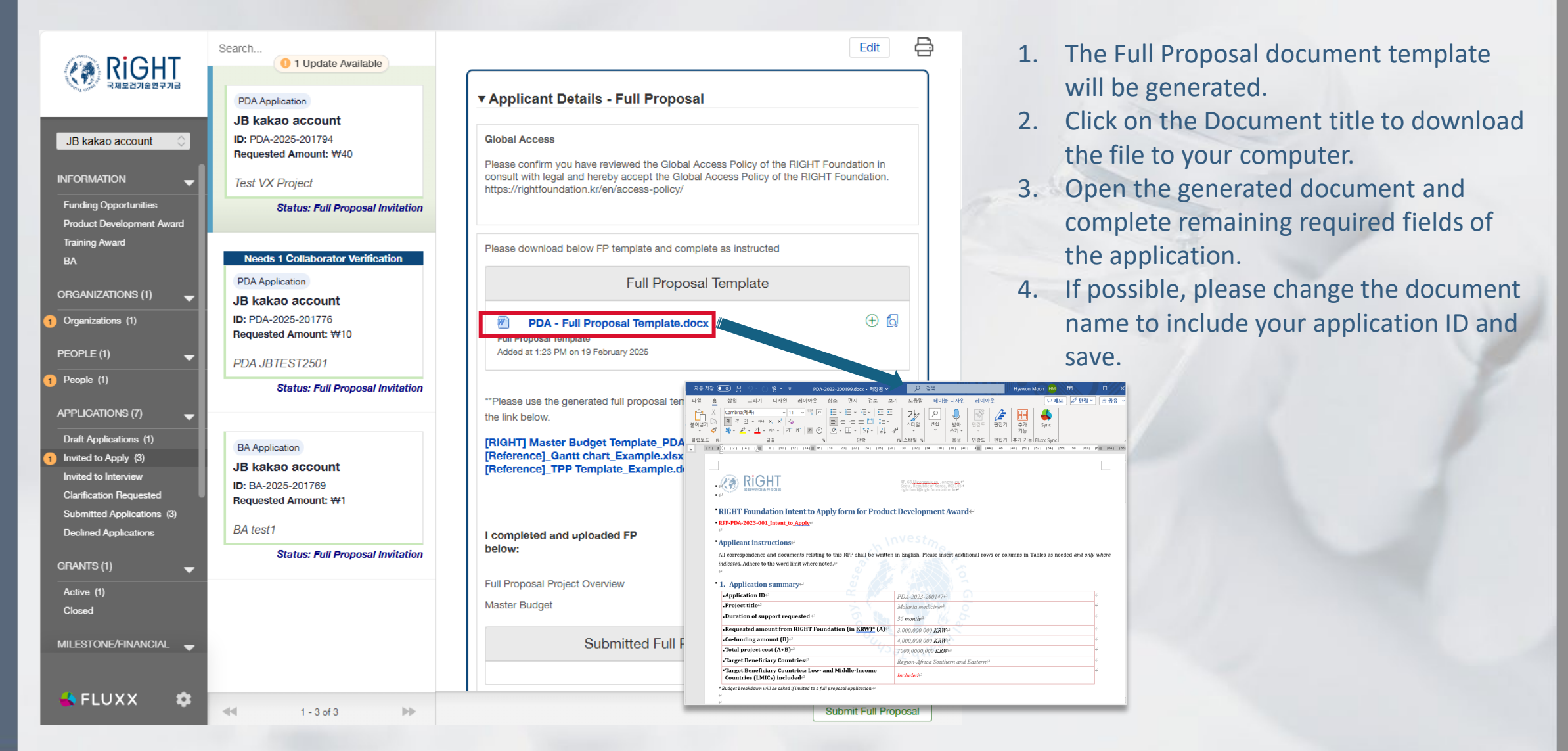

## Application creation – Edit Full Proposal Application

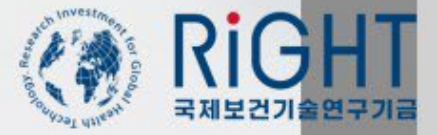

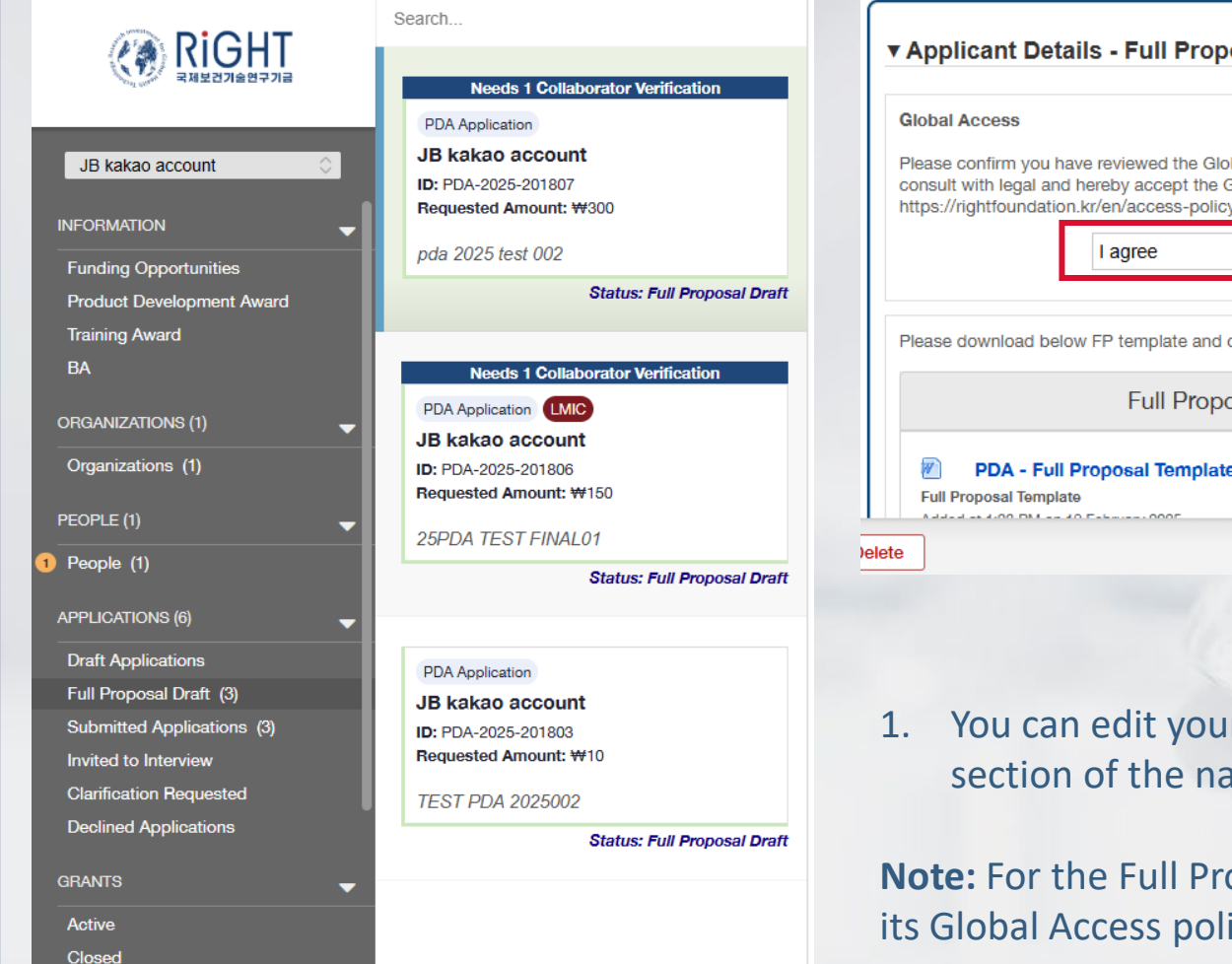

| Policy of the RIGHT Foundation in<br>s Policy of the RIGHT Foundation. |
|------------------------------------------------------------------------|
| ~                                                                      |
|                                                                        |
| Instructed                                                             |
| olate                                                                  |
| )<br>۲                                                                 |
|                                                                        |
| i                                                                      |

1. You can edit your application in the 'Full Proposal Draft' section of the navigation panel.

**Note:** For the Full Proposal, RIGHT Foundation asks for consent to its Global Access policy.

## Application creation – Full Proposal Submission

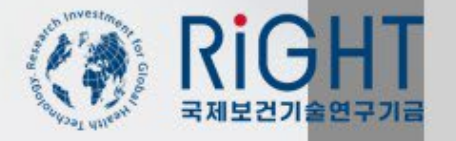

| ▼ Intellectual Property     |                                |
|-----------------------------|--------------------------------|
| Intellectual Property       | $\oplus$                       |
| Add a Intellectual Property | ×                              |
| Owned Organization          |                                |
| IP Category                 |                                |
| IP Title                    |                                |
| Application Number          |                                |
| Application Date            |                                |
| Priority Date               | The Intellectual Property      |
| Max Duration                |                                |
| Patent Status               |                                |
| Patent Country              | Platform technology - KR123456 |
| Inventors                   |                                |
| Save                        |                                |

- Click on the "Intellectual Property" box to search and select the applicable intellectual property for this project
- 2. Fill out the required details related to intellectual property
- 3. Save your entered information.
- 4. After saving, please check and verify the updated information to ensure accuracy

| ▼ Intellectual Property        |           |
|--------------------------------|-----------|
| Intellectual Property          | $\oplus$  |
| Platform technology - KR123456 | $\ominus$ |

## Application creation – Full Proposal Submission

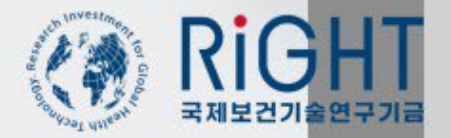

Submitted Applications (4) **Declined Applications** 

Status: Full Proposal Submitted

| کاری       کاری         JB kakao account       المالي         INFORMATION       المالي                                | Search                                                                                                 | PDA-Master Budget_testorg.xlsx Full Proposal Master Budget Added by jubong jeong at 2:02 PM on 19 February 2025      PDA-Gantt chart_testorg.xlsx Gantt Chart                                       | Edit 🖨                 | 1.               | After all information has updated in the<br>Full Proposal document and other<br>required documents have been uploaded,<br>click "Submit Full Proposal"    |
|----------------------------------------------------------------------------------------------------|----------------------------------------------------------------------------------------------------|----------------------------------------------------------------------------------------------------|------------------------|------------------|----------------------------------------------------------------------------------------------------|
| Funding Opportunities<br>Product Development<br>Award<br>Training Award<br>BA                                         | Iest VX Project           Status: Full Proposal Invitation           Needs 1 Collaborator Verification | Added by jubong jeong at 2:02 PM on 19 February 2025         Status: Full Proposal Invitation         Image: Collaborator Verification         Added by jubong jeong at 2:02 PM on 19 February 2025 |                        | 2.<br>3.         | <ol> <li>Select "OK" in the pop-up</li> <li>The status of your application will change</li> </ol>                                                         |
| ORGANIZATIONS (1) -<br>Organizations (1)<br>PEOPLE (1) -                                                              | DDA Application<br>JB kakao account<br>ID: PDA-2025-201776<br>Requested Amount: ₩10<br>PDA JBTEST2501  | TestOrg_Sophie Lee_CV.pdf     Cv     Added by jubong jeong at 1:59 PM on 19 February 2025                                                                                                    |                        | EN PM OD 34 FOOD | to 'Status: Full Proposal Submitted'                                                                                                    |
| People (1)      APPLICATIONS (6)      Draft Applications      Full Proposal Draft (3)      Submitted Applications (2) | Status: Full Proposal Invitation<br>BA Application<br>JB kakao account                                 | Submit Full Proposal<br>You are about to Submit Full Proposal this Applications<br>proceed.                                                                                                    | s form. Please confirm | n that you would | X like to                                                                                                    |
| Invited to Interview<br>Clarification Requested<br>Declined Applications                                              | ID: BA-2025-201769<br>Requested Amount: ₩1<br>BA test1<br>Status: Full Proposal Invitation             | Added by jubong jeong at 1:59 PM on 19 February 2025                                                                                                    |                        |                  | Cancel OK<br>Search                                                                                                    |
| Active<br>Closed<br>MILESTONE/FINANCIA                                                                                |                                                                                                    | PDA - Full Proposal Template_Testorg sample.docx<br>Full Proposal Template<br>Added by jubong jeong at 1:45 PM on 19 February 2025                                                                  | ⊕ ゐ ⊝                  |                  | PDA Application                                                                                                    |
| 🗳 FLUXX 🏼 🏟                                                                                                    | ▲ 1 - 3 of 3                                                                                           | FP Submitted At:                                                                                                    | Submit Full Proposal   | Тор              | JB kakao account       ID: PDA-2025-201794         Invited to Interview       Requested Amount: ₩40         Clarification Requested       Test VX Project |

#### Application creation – Full Proposal Submission

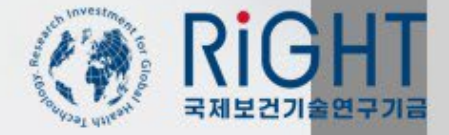

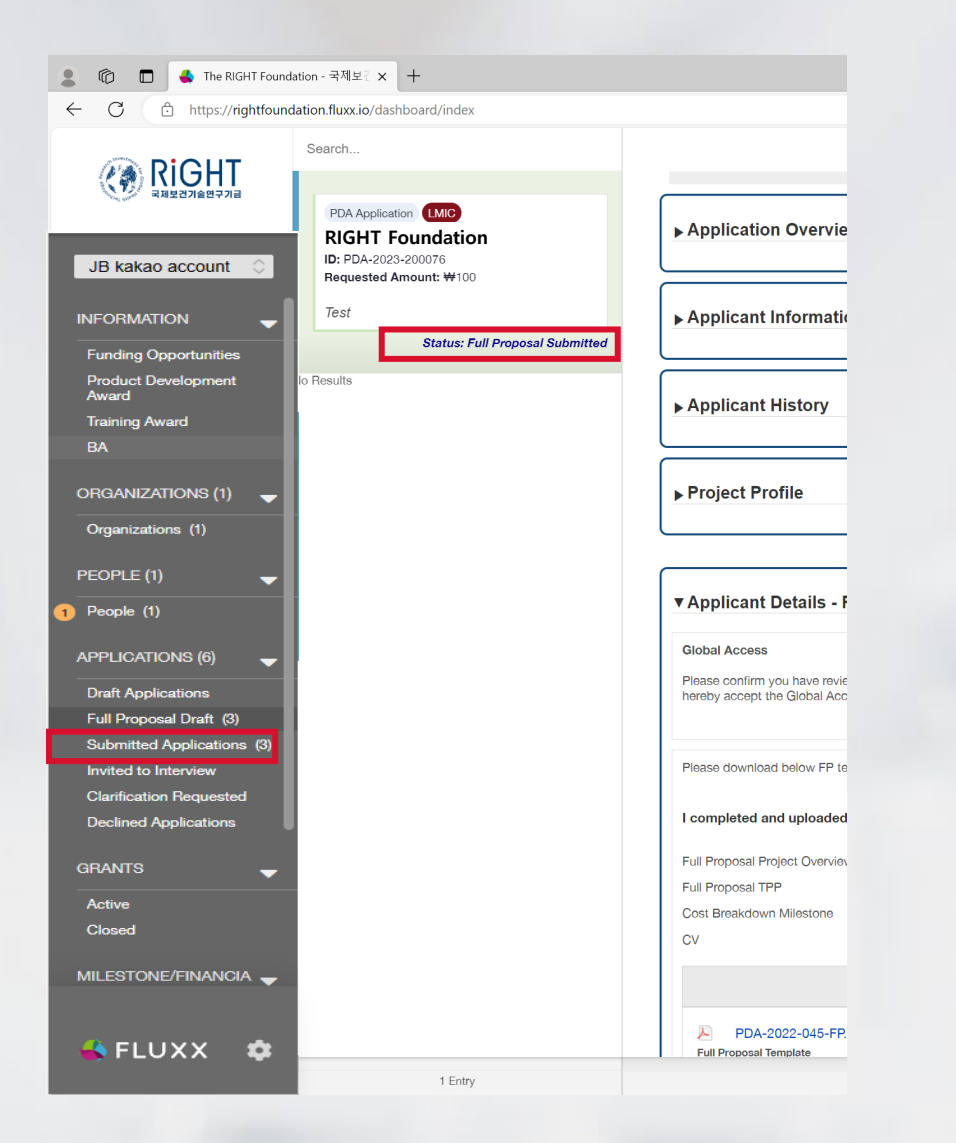

- When submitted successfully, you can check the status of your submitted application in the left side navigation panel of the grantee portal
- 2. After submission, it's not possible to edit until it goes to the Interview stage

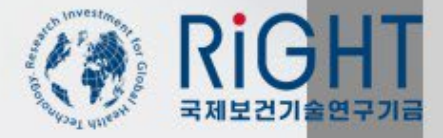

#### Account approval process

We send out the account approval email within 2-3 days of account creation through our standard approval process. However, should you not receive approval email within that timeframe due to any potential system errors, please kindly reach out to us at RFP@rightfoundation.kr for further assistance.

#### Receiving email error (Yahoo.com)

Due to a systemic issue, communication from the RIGHT Foundation email domain to Yahoo email accounts is currently experiencing disruptions. Therefore, we kindly request that you use an email from a different mail service other than Yahoo when creating your account.

# Thank you

rfp@rightfoundation.kr

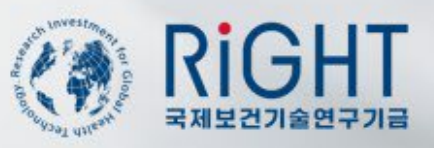